Go to Website: https://aces.alamo.edu

- $1. \quad \text{Log In to ACES}$
- 2. Select the <u>"Student"</u> Link on the Left Panel
- 3. Click <u>"Web Services"</u> (on the left side of page, under tabs)
- 4. Select <u>"Student"</u>
- 5. Select "Student Records"
- 6. Select "View Unofficial Academic Transcript"
- 7. Select <u>"Submit"</u>

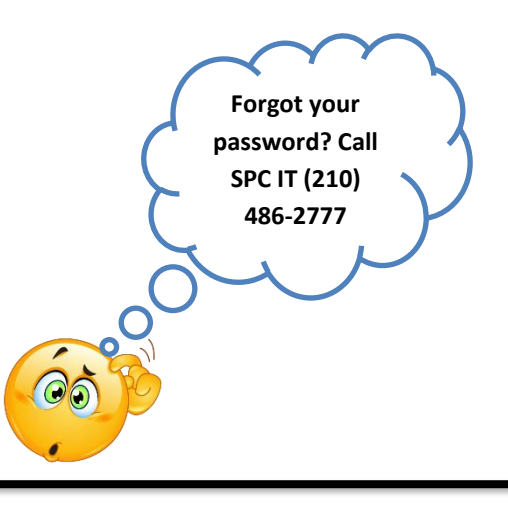

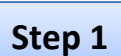

Step

ALAMO COLLEGES DISTRICT

## Sign in to your account

| rsonal Information                                                                                                    | Student                                                                                                    | Financial Aid                                                                                                    | Employee                                                                                                    |                                                                                                    |                                                                                                    |
|----------------------------------------------------------------------------------------------------|----------------------------------------------------------------------------------------------------|----------------------------------------------------------------------------------------------------|----------------------------------------------------------------------------------------------------|----------------------------------------------------------------------------------------------------|----------------------------------------------------------------------------------------------------|
| rch                                                                                                    |                                                                                                    |                                                                                                    |                                                                                                    |                                                                                                    |                                                                                                    |
|                                                                                                    |                                                                                                    | Go                                                                                                    |                                                                                                    | _                                                                                                    |                                                                                                    |
| ain Menu                                                                                                    |                                                                                                    |                                                                                                    |                                                                                                    |                                                                                                    |                                                                                                    |
| rsonal Information<br>w/update your address<br>udent<br>gister and view studen<br>nancial Aid<br>ply for Financial Aid; Vi | N<br>s(es) and ph<br>t accounts.<br>iew financial :                                                                            | one number(s), e<br>aid status and elig                                                                                                    | -mail address(e<br>jibility, accept a                                                                                                    | wa                                                                                                    |                                                                                                    |
| n<br>u<br>gi<br>N                                                                                                    | sonal Information<br>(update your address<br>ident<br>ister and view studen<br>ancial Aid<br>ly for Financial Aid; V<br>ployee | sonal Information<br>(update your address(es) and ph<br>dent<br>ister and view student accounts.<br>ancial Aid<br>ly for Financial Aid; View financial<br>ployee | sonal Information<br>(update your address(es) and phone number(s), er<br>ident<br>ister and view student accounts.<br>ancial Aid<br>ly for Financial Aid; View financial aid status and elig<br>ployee | sonal Information<br>(update your address(es) and phone number(s), e-mail address(e<br>ident<br>ister and view student accounts.<br>ancial Aid<br>ly for Financial Aid; View financial aid status and eligibility, accept a<br>ployee | sonal Information<br>(update your address(es) and phone number(s), e-mail address(es)<br>ident<br>ister and view student accounts.<br>ancial Aid<br>ly for Financial Aid; View financial aid status and eligibility, accept awa<br>ployee |

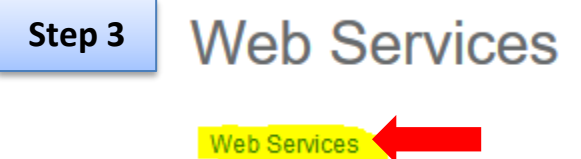

| Step 4 | Student                                                                                                    |  |
|--------|----------------------------------------------------------------------------------------------------|--|
|        | Registration   Check your registration status, class schedule and add or drop classes   Student Records   View your holds, Enrollment Verifications, Request Transcript, Apply to Graduate   Student Account   View your account summaries and statement/payment history   AlamoSCHEDULER New!!!   Create the perfect class schedule.   My Mission Statement   Click here to create and view your Mission Statement   View Email Password |  |
| Step 5 | Student Records                                                                                                    |  |
|        | View Holds<br>Midterm Grades<br>Final Grades<br>Grade Detail                                                                                                    |  |
|        | View Unofficial Academic Transcript                                                                                                    |  |
| Step 6 | Course Catalog<br>View Student Information<br>Class Schedule<br>Request Enrollment Verification<br>Apply to Graduate<br>View Application To Graduate<br>Data Validation/Survey Page<br>a. The Registration Splashpage must be comple<br>"Compatibility View" turned off. Mozilla Firefox<br>Order Official Transcript<br>Academic Transcript Options                                                                                      |  |
|        | Transcript Level: Undergraduate    Transcript Type: Unofficial Transcript    College: St. Philip's College (Home College)                                                                                                    |  |
|        | Submit Transcript?                                                                                                    |  |
| Step 7 | Academic Transcript It will display your College<br>Courses, TSI Scores, and                                                                                                    |  |
|        | This is not an official transcript. Courses which are in progress may als Grade Point Average.                                                                                                    |  |
|        | UG College Transcript for: SPC (Home College)                                                                                                    |  |
|        | Institution Credit Transcript Totals Courses in Progress                                                                                                    |  |
|        |                                                                                                    |  |

Transcript Data STUDENT INFORMATION